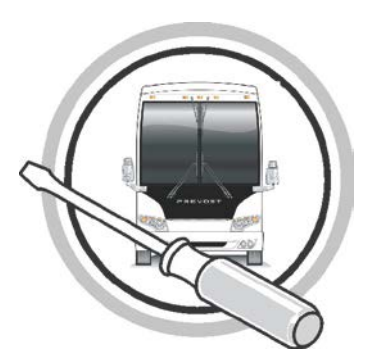

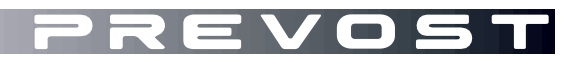

# MAINTENANCE INFORMATION

MI13-47

DATE :AUGUST 2013SECTION: 06-ElectricalSUBJECT :CLOCK FAULT CODE SPN 251 FMI 10

## IMPORTANT NOTICE

This modification is recommended by Prevost to increase your vehicle's performance. Note that no reimbursement will be awarded for carrying out this modification.

#### APPLICATION

# NOTICE TO SERVICE CENTERS

Verify vehicle eligibility by checking warranty bulletin status with **SAP** or **Vehicle Warranty Information** tool found on Prevost–Systems tab of the Volvo Trucks Dealer Portal

| Model                                                                                                    | VIN                                                               |                                                                                                    |
|----------------------------------------------------------------------------------------------------|-------------------------------------------------------------------|----------------------------------------------------------------------------------------------------|
| H3 Coaches                                                                                                    | 2PCH3<br>2PCH3                                                    | 3498AC71 <b>1573</b> , 2PCH33496AC71 <b>1605</b> ,<br>3495AC71 <b>1627</b> , 2PCH33496AC71 <b>1636</b> ,<br>2PCH33499BC71 <b>1695</b>                                              |
| Model Year: 2011 - 2013                                                                                                    |                                                                   | And from 2PCH33496BC71 <b>1721</b>                                                                                                    |
|                                                                                                    |                                                                   | to 2PCH33491DC71 <b>2276</b> incl.                                                                                                    |
| H3 VIP Converted Coach<br>Shells<br>Model Year : 2011 - 2013                                                                |                                                                   | From 2PCVS3494BC71 <b>1772</b><br>to 2PCVS3496DC71 <b>2277</b> incl.                                                                                                    |
| X3-45 Coaches<br>Model Year: 2011 - 2013                                                                                    | 2PCG3<br>2PCG3                                                    | 3498AC72 <b>9907</b> , 2PCG33491AC72 <b>9926</b> ,<br>3499BC72 <b>9965</b> , 2PCG33491BC72 <b>9992</b><br>And from 2PCG33491BC73 <b>5002</b><br>to 2PCG33492DC73 <b>5383</b> incl. |
| X3-45 VIP Converted Coach<br>Shells<br>Model Year : 2012 - 2013                                                             |                                                                   | From 2PCBS3499CC73 <b>5070</b><br>to 2PCBS3494DC73 <b>5379</b> incl.                                                                                                    |
| XL2-45 Entertainer<br>Converted Coach Shells<br>Model Year : 2011 - 2013                                                    |                                                                   | 2PCYS3495BC72 <b>9971</b><br>And from 2PCY33498BC73 <b>5003</b><br>to 2PCYS3498DC73 <b>5380</b> incl                                                                               |
| This bulletin does not necessarily app<br>before delivery. The owners of the veh<br>Identification Number (VIN) of each veh | ly to all the above-n<br>nicles affected by th<br>icle concerned. | nentioned vehicles, some vehicles may have been modified<br>is bulletin will be advised by a letter indicating the Vehicle                                                         |

# DESCRIPTION

On the vehicles affected by this bulletin, it is now possible to modify MID 128 modules showing clock fault code "SPN 251 FMI 10".

To perform this modification, it is necessary to execute accessory kit **85136634** and reprogram the MID 140 module using Premium Tech Tool (PPT).

You can also contact your Prevost Service Center or Certified Service Provider to schedule an appointment and have this modification performed at your earliest convenience.

A complete list of all affiliated Prevost service points is available on <u>www.prevostcar.com/network.</u>

## PROCEDURE

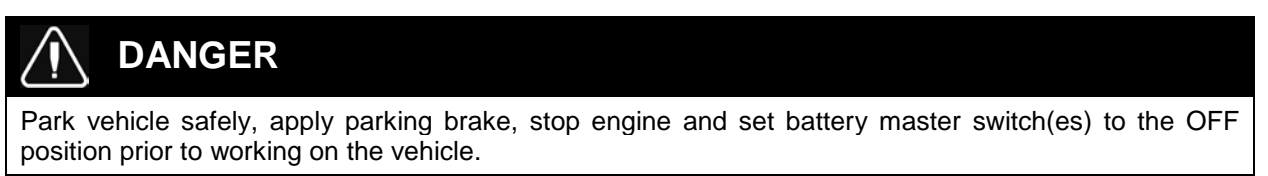

1. Identify the vehicle with PTT and run Accessory Kit 85136634 as shown below.

|                             | Enter accessory kit                               |
|-----------------------------|---------------------------------------------------|
|                             | Authorization                                     |
|                             | Communication with the central systems in progres |
|                             | Saving to a job card                              |
|                             | Operation complete                                |
| Accessory kit               |                                                   |
| Chassis ID:<br>PREVH 712181 |                                                   |
| Accessory kit               |                                                   |
| AC3300130                   |                                                   |

2. Order MID 140 program and perform required MID 140 programming.

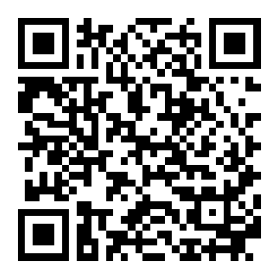

Access all our Service Bulletins on http://prevostparts.volvo.com/technicalpublicatios/en/pub.asp Or scan the QR-Code with your smart phone.

E-mail us at technicalpublications\_prev@volvo.com and type "ADD" in the subject to receive our warranty bulletins by e-mail.